# Course Sign-up Guide 2016 Fall

Registration Period : August 23, 25 (8:00 AM ~ 23:00) (GMT + 9)

Website : sugang.skku.edu

We highly recommend you use the *Microsoft Internet Explorer* for the Sugang website.

SKKU does not provide Mac OS due to technical matters.

<u>Please use our mobile app or emergency access.</u>

## Introduction

Dear exchange/visiting students,

We expect that students come to Korea before a week or so, and there will be some overlaps with the course sign-up period.

On August 23th, 25th you will signing up for the courses. But in most cases, it is very natural that exchange students cannot register classes they want when they try to do it online. Normally, the registration will be over in 5 minutes after the beginning of 8:00a.m, due to fast students in Korea.

Usually you will be very successful if you get into 1~2 courses online, and for rest of them you have to visit professors for approval, when the semester starts.

Our office will be very busy handling with course sign-up approvals from the beginning of September, and in the end students will have little or no problem taking classes. No worries.

Please take this into your consideration, and we'll do our best, too. - On behalf of the OIR, Myung bo Shim

### Introduction

-Tips-

Try to prepare Plan Bs as many as you can. In other words, it's better to think of many other courses, in case you fail to get into the courses you want. In this case, using Course Bag will help.

### Course Sign-up Guide 2016 Fall

#### We have 3 ways for course registration below.

- 1. <u>Course bag(Recommended/for all courses)</u>
- 2. <u>Fill in the course code and section number(for all courses)</u>
- 3. <u>Mobile app(emergency/for Mac OS user)</u>

### Way 1. Course Registration with 'Course Bag' function

Course bag is the easiest way to register your courses.

How to ...

- 1. Go to SKKU webpage
- 2. Log in and access to GLS
- 3. Add courses you want in the course bag at GLS before the registration period
- 4. Go to Sugang webpage & 'Registration' tab
- 5. At the Course Bag tab, Click on "Registration"
- 6. Check your results at "Final Course List" tab

#### NOTE: Finishing 'Course Bag' does not mean that your registration is done. You MUST register your courses at Sugang webpage.

#### 1. Access to www.skku.edu/eng

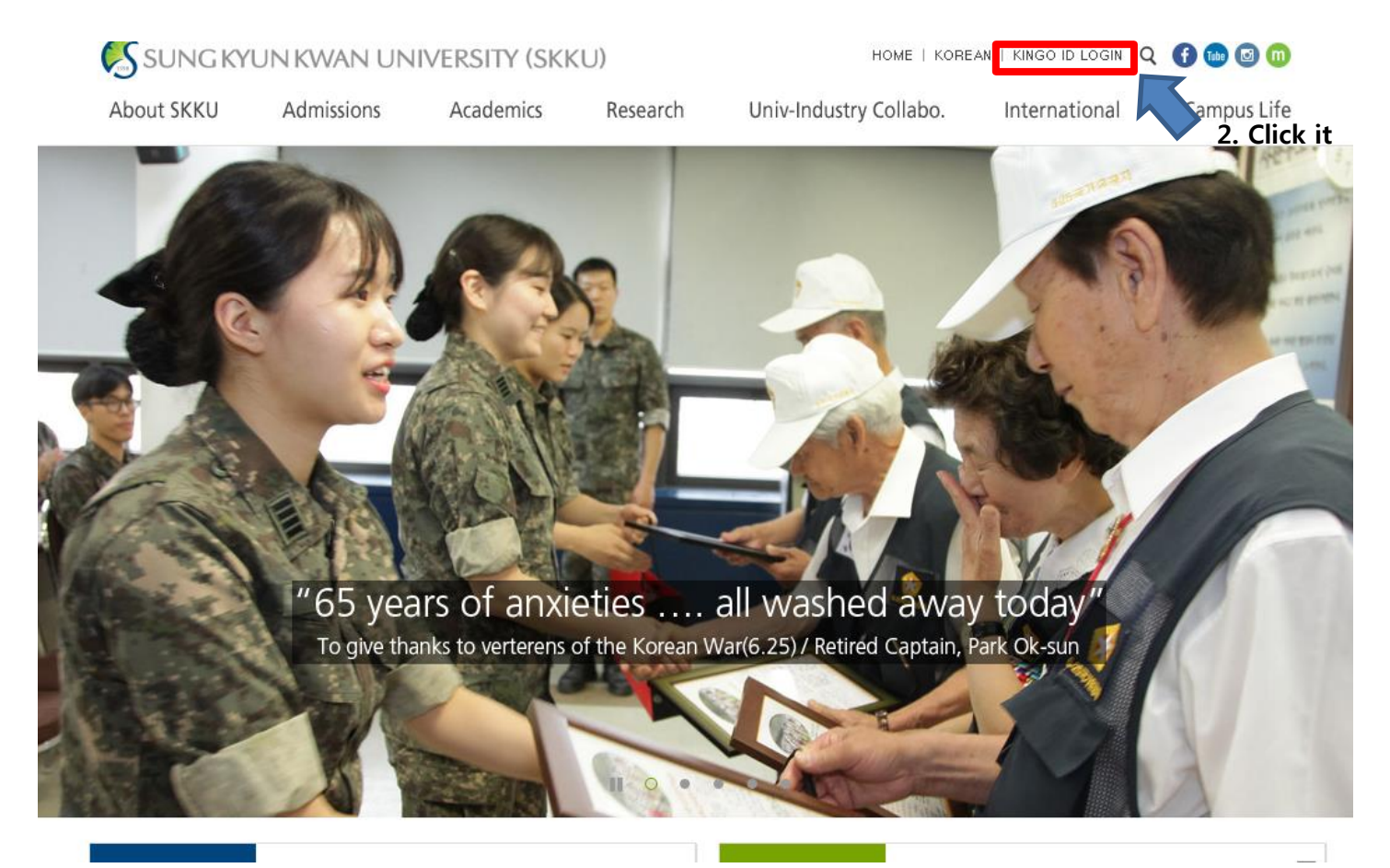

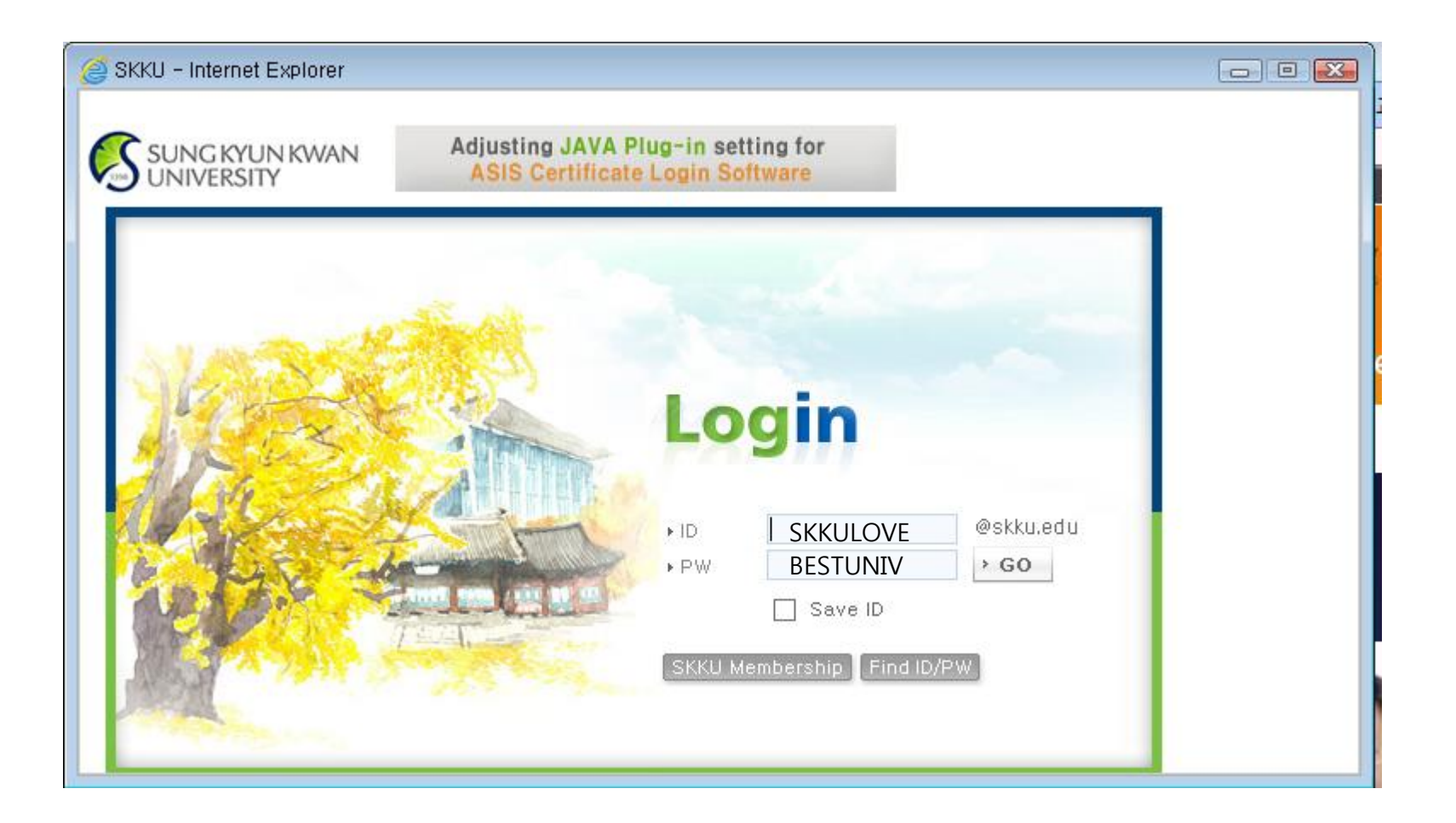

Log-in with the **portal ID** and password you made by yourself

## 1-3 Course Bag(Go to GLS)

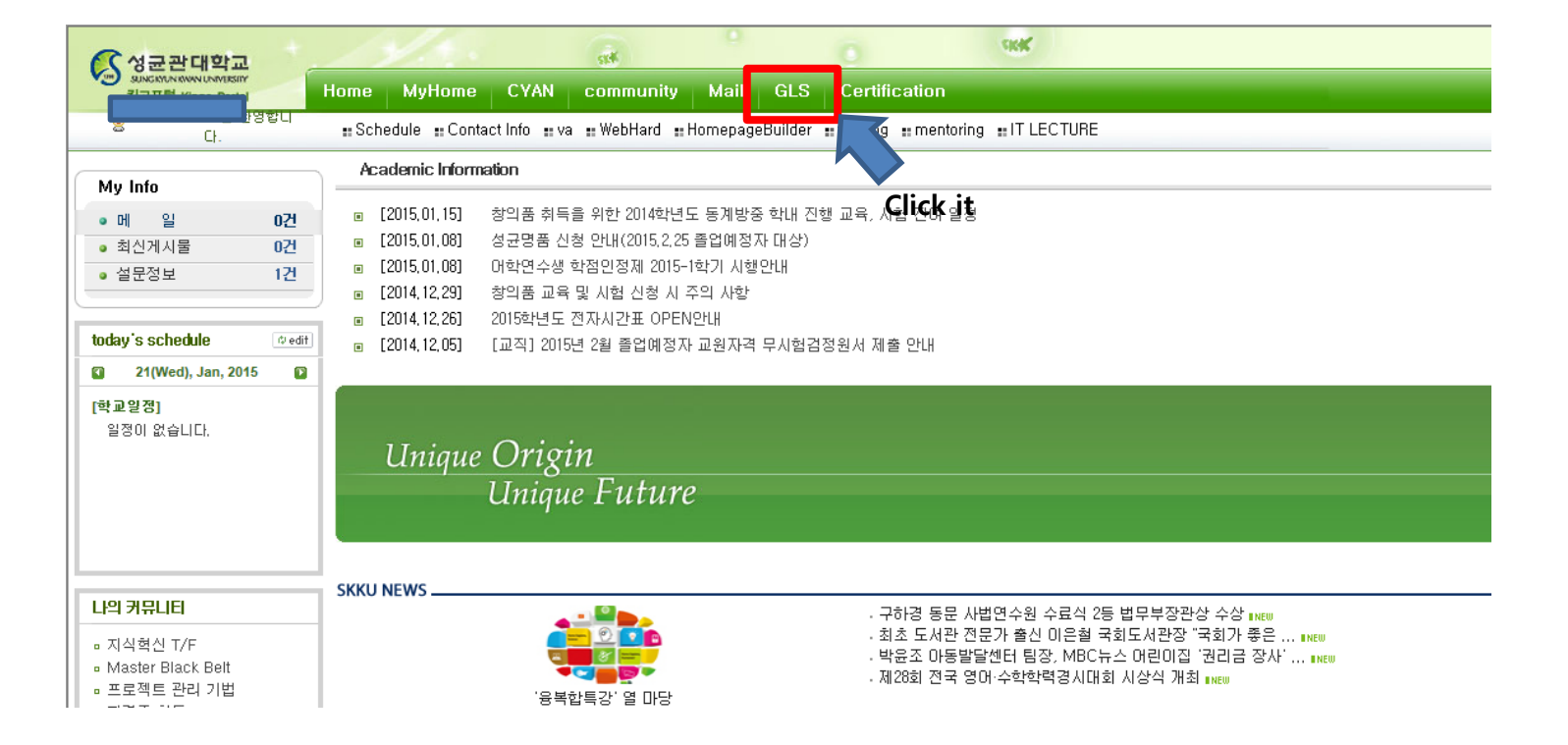

## 1-4 Course Bag(Put the courses in 'course bag')

| 성군관대학교 Ny Info. is here<br>SUNCKTUNKWWW UNIVERSITY<br>GLS/ASIS<br>1. Click                                                                                                    |                                                                                                    |                                                                               |                                     |                                     |
|----------------------------------------------------------------------------------------------------|----------------------------------------------------------------------------------------------------|-------------------------------------------------------------------------------|-------------------------------------|-------------------------------------|
| Search Pre-Faculty                                                                                                    | Search for All Courses                                                                                                |                                                                               | Pre-Faculty>Search for              | All Courses                         |
| ি Menu Ny Kenu<br>Min ভ্রম্য আনন্ত্র্যা                                                                                                    | I check the courses by course code, course Search Condition 5. Select seme Academic Semester/Yr Spring Semester, 2015 | title, and instructor's name.<br>ster 6. Select camp<br>© Campus © Humanities | Dus of the courses                  | SEARCH 8. clic                      |
| ☐- 眞 Academic Calendar<br>☐ ] Notice on Academic Calendar<br>☐ _ ☐ 수업영역 2. Click                                                                                                    | * 2012학변 이전 입학생 : 전공기반/전공심회<br>* 2013학변 이후 입학생 : 전공핵심/전공일반                                                            | Fill in the course code<br>바실험실습 영역 미수<br>바실험실습 영역 미수                         |                                     |                                     |
| Electronic Schedule     3. Click     B Putting in the Course Bag     Dudergraduate Major Courses     Dudergraduate Liberal Arte/Other Courses                                                                                                    | Degree Course Type of Field Cou<br>utting Campus Type of<br>in the Book<br>Book Bag                                   | irse Code<br>lits (Hrs) Class Tij<br>Remarks                                  | Course Title<br>me/Classroom        | Type of Class                       |
| General Graduate Courses      Specialty Graduate Courses      Special Graduate Courses      Special Graduate Courses                                                                                                    | Bachelor/Master Major IEC                                                                                             | Hajor/Dept.<br>:4007 <mark>-01 ∉co</mark> nomics in Global En                 | vironments                          | pyoun, hyungh                       |
| Summer/Winter Courses  Search for All Courses  4. Click  Annulication/Bradustion Requirements                                                                                                    | Add Humanities Major Cau                                                                                              | 3(3) Fri09:00-10:15 (98920) ,Fri10:<br>tion: please check up                  | 30-11:45 [98320]<br>the section num | Course in International<br>Language |
| Proceeding and address in a sequence in a sequence in | 9. Add this course in you                                                                                             | ır 'course bag'                                                               |                                     |                                     |

## 1-5 Course Bag(Check up the result)

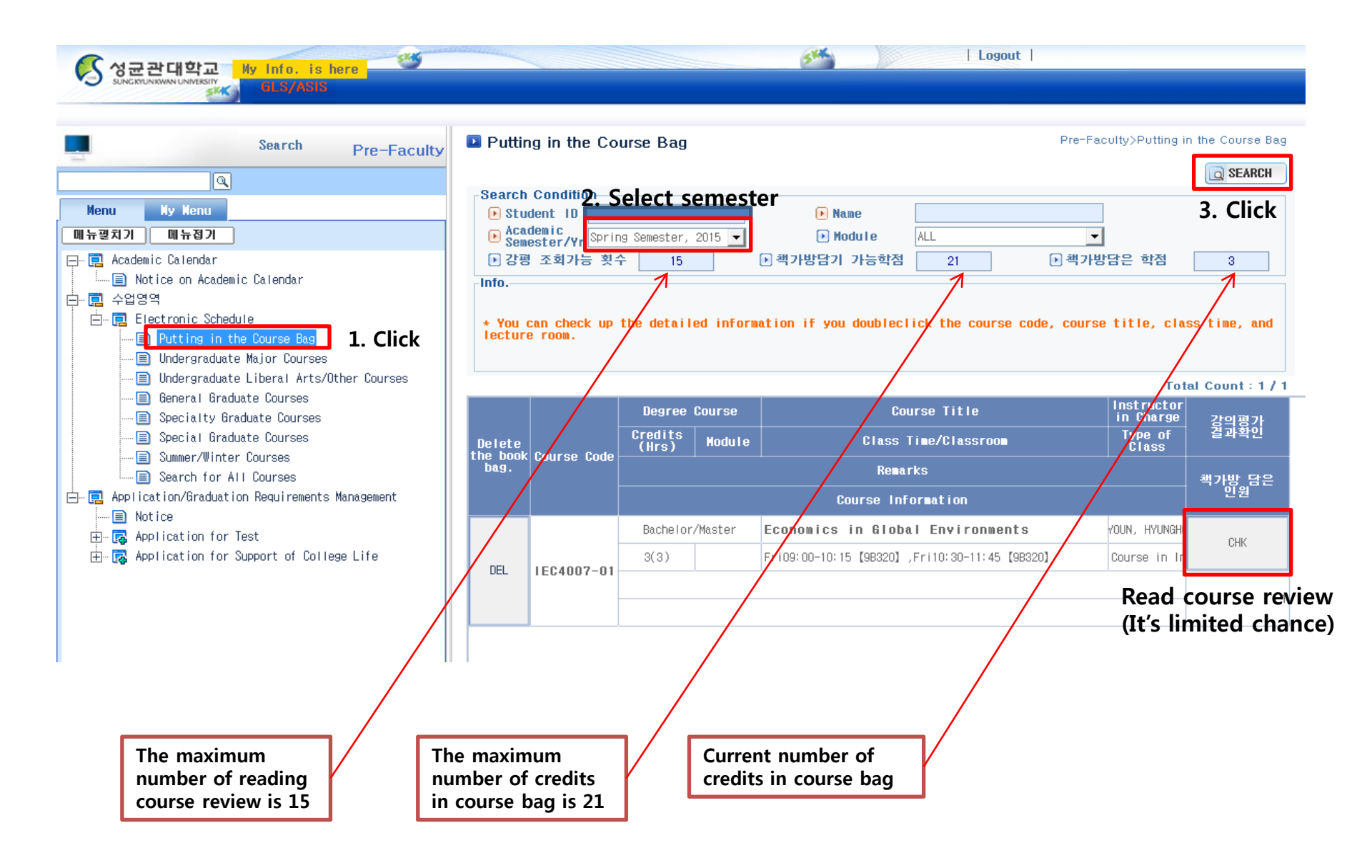

# After you finish the course bag, Go to sugang.skku.edu

# **1-7** Change the page into English version

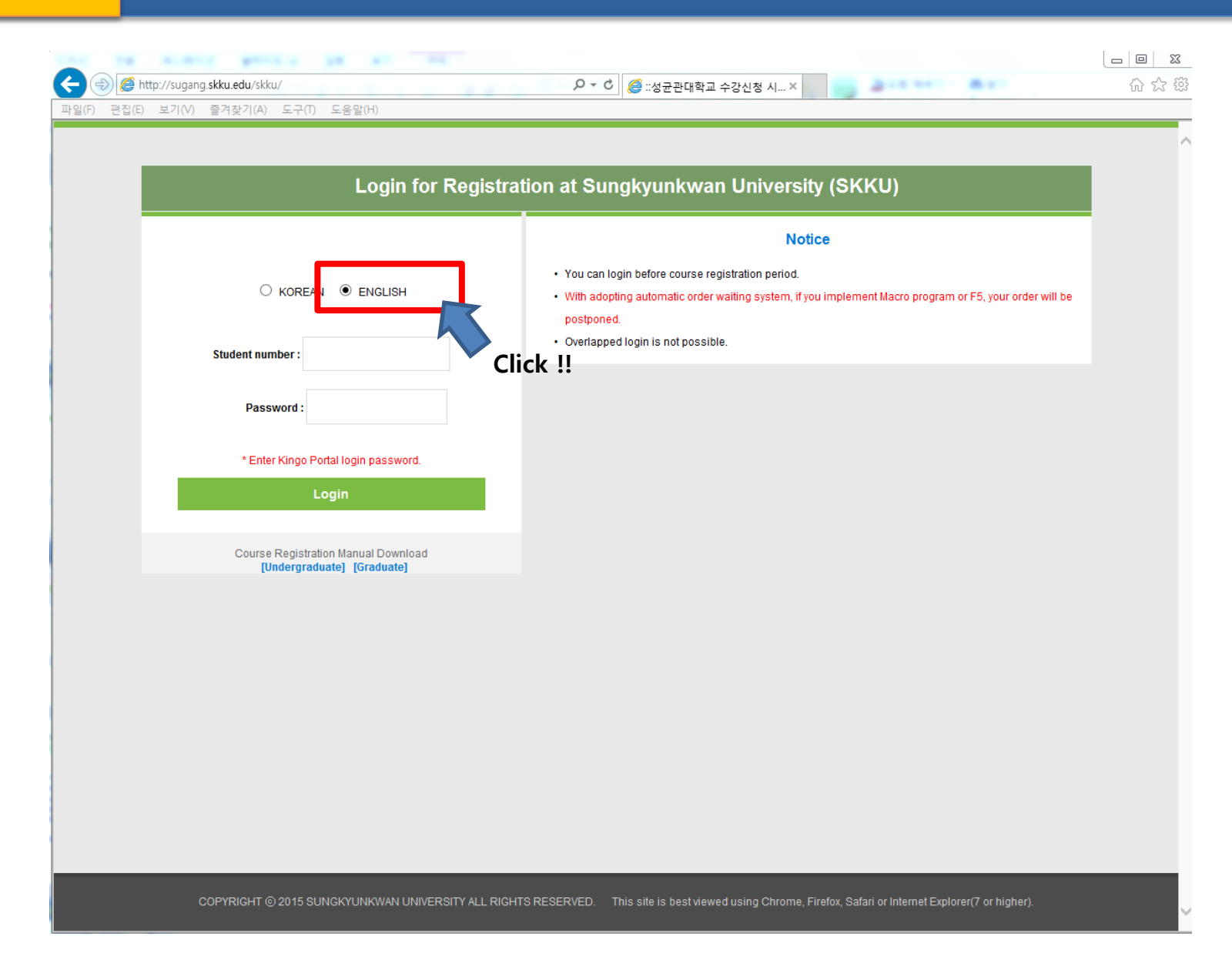

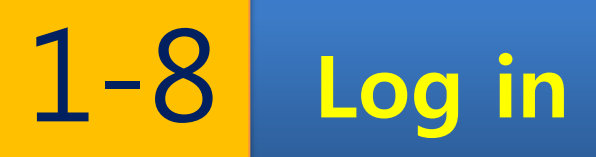

|                                                                   | 오 ★ C 🦉 ::성균관대학교 수강신청 시 × 👘                                                                                                    |
|-------------------------------------------------------------------|----------------------------------------------------------------------------------------------------|
| 파일(F) 컨냅(C) 포기(V) 즐거쏫기(A) 포구(I) 포굼일(F)                            |                                                                                                    |
| Please no                                                         | te <b>Student number</b> that we sent you is needed,                                                                                        |
| not your                                                          | nortal ID that you made by yourself                                                                                                    |
| not your j                                                        | portal 1D that you made by yoursen.                                                                                                    |
| (Password is t                                                    | the same one with the portal password which you made by yourself.)                                                                          |
| O KOREAN O ENGLISH                                                | You can login before course registration period.                                                                                            |
|                                                                   | <ul> <li>With adopting additionate order watting system, in you implement watco program or PS, your order will be<br/>postponed.</li> </ul> |
| Student number: 2016318007                                        | Overlapped login is not possible.                                                                                                    |
|                                                                   |                                                                                                    |
| Password :                                                        |                                                                                                    |
|                                                                   |                                                                                                    |
| * Enter Kingo Portal login password.                              |                                                                                                    |
| Login                                                             |                                                                                                    |
|                                                                   |                                                                                                    |
| Course Registration Manual Download<br>[Undergraduate] [Graduate] |                                                                                                    |
|                                                                   |                                                                                                    |
|                                                                   |                                                                                                    |
|                                                                   |                                                                                                    |
|                                                                   |                                                                                                    |
|                                                                   |                                                                                                    |
|                                                                   |                                                                                                    |
|                                                                   |                                                                                                    |
|                                                                   |                                                                                                    |
|                                                                   |                                                                                                    |
|                                                                   |                                                                                                    |
| COPYRIGHT © 2015 SUNGKYUNKWAN UNIVERSITY ALL RIGHT                | IS RESERVED. This site is best viewed using Chrome, Firefox, Safari or Internet Explorer(7 or higher).                                      |

## 1-9 Course Bag(Course bag)

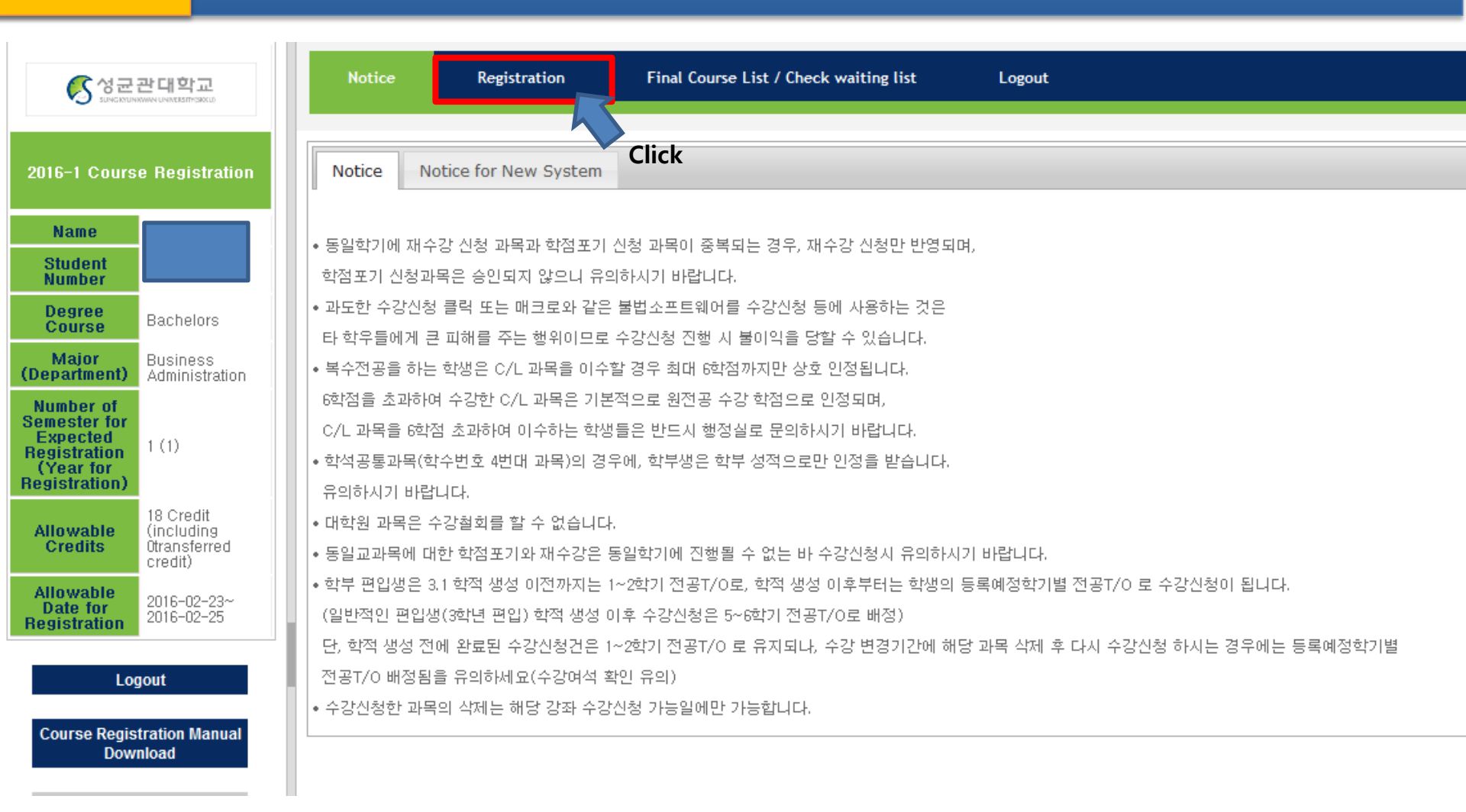

# 1-10 Course Bag(Course bag)

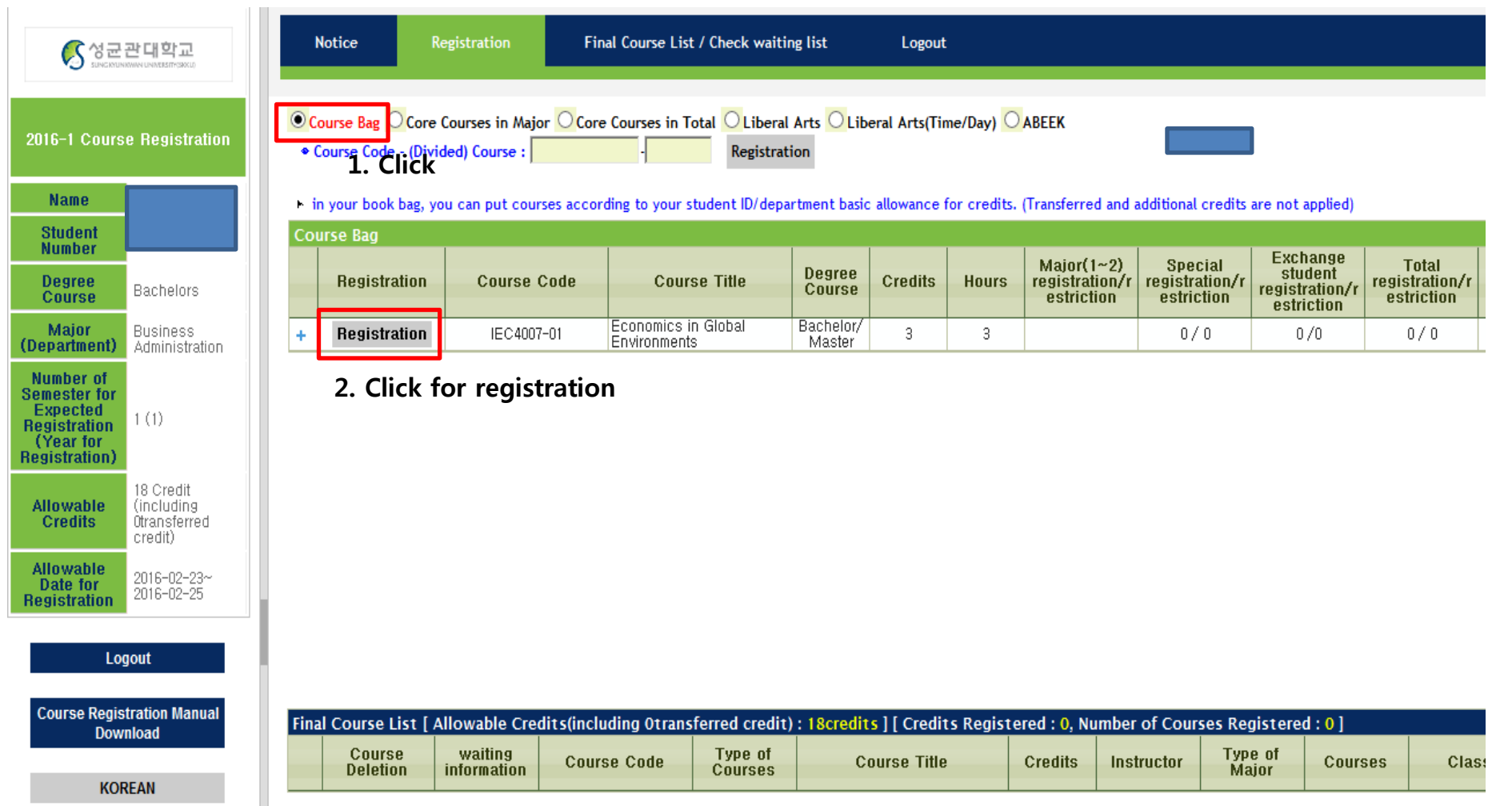

II no data for course registration.

# 1-11 Course Bag(Course bag)

| () 성균                                 | 관대학교                      |      | Notice Regis                             | stration Final Cour                       | rse List Logout                                    |                         |                             |                         |                  |                                  |
|---------------------------------------|---------------------------|------|------------------------------------------|-------------------------------------------|----------------------------------------------------|-------------------------|-----------------------------|-------------------------|------------------|----------------------------------|
| 2016-1 Cours                          | e Registration            | •    | Course Bag General                       | Graduate Courses O Special                | ty Graduate Courses OSpecial Graduat               | e Courses               | rar                         |                         |                  |                                  |
| Name                                  |                           |      |                                          |                                           | Registration Registration o                        |                         |                             |                         |                  |                                  |
| Student<br>Number                     |                           | F Co | I check and register the                 | e undergraduate major cours               | es.                                                |                         |                             |                         |                  |                                  |
| Degree<br>Course                      | Master                    |      | Registration                             | Course Code                               | Course Title                                       | Degree<br>Course        | Credits                     | Hours                   | Instructor       | Class                            |
| Major<br>(Department)                 | Economics                 | 1    | Complete                                 | IEC4007-01                                | Economics in Global Environment                    | s Bachelor/Ma<br>er     | ast 3                       | 3                       | HYUNGHOU         | Wed12:00-13:15<br>Wed13:30-14:45 |
| Semester                              | 1                         |      |                                          |                                           |                                                    |                         |                             |                         |                  |                                  |
| Allowable                             | 9                         |      |                                          |                                           |                                                    |                         |                             |                         |                  |                                  |
| Allowable<br>Date for<br>Registration | 2016-02-11~<br>2016-02-25 |      |                                          |                                           |                                                    |                         |                             |                         |                  |                                  |
| Log                                   | gout                      |      |                                          |                                           |                                                    | 0                       | Pal                         |                         |                  |                                  |
| Course Regis<br>Dow                   | stration Manual<br>Inload |      |                                          |                                           |                                                    |                         | Course Title<br>Credits/Hou | :Economics in<br>rs:3/3 | Global Environme | nts                              |
| KOF                                   | REAN                      |      |                                          |                                           |                                                    |                         | The registra                | tion has been do        | one.             |                                  |
|                                       |                           | Fin  | al Course List [ Allo<br>Course Deletion | wable Credits : 9 ] [ Cred<br>Course Code | its Registered : 3, Number of Cour<br>Course Title | rses Registe<br>Credits | It was                      | successfu               | al !!!           | close 3 T                        |
|                                       |                           | 1    | Delete                                   | IEC4007-01                                | Economics in Global Environments                   | 3                       | 3 H                         | гоманоо                 | Elective         | [9B321]                          |

# 1-12 Course Bag(Course bag)

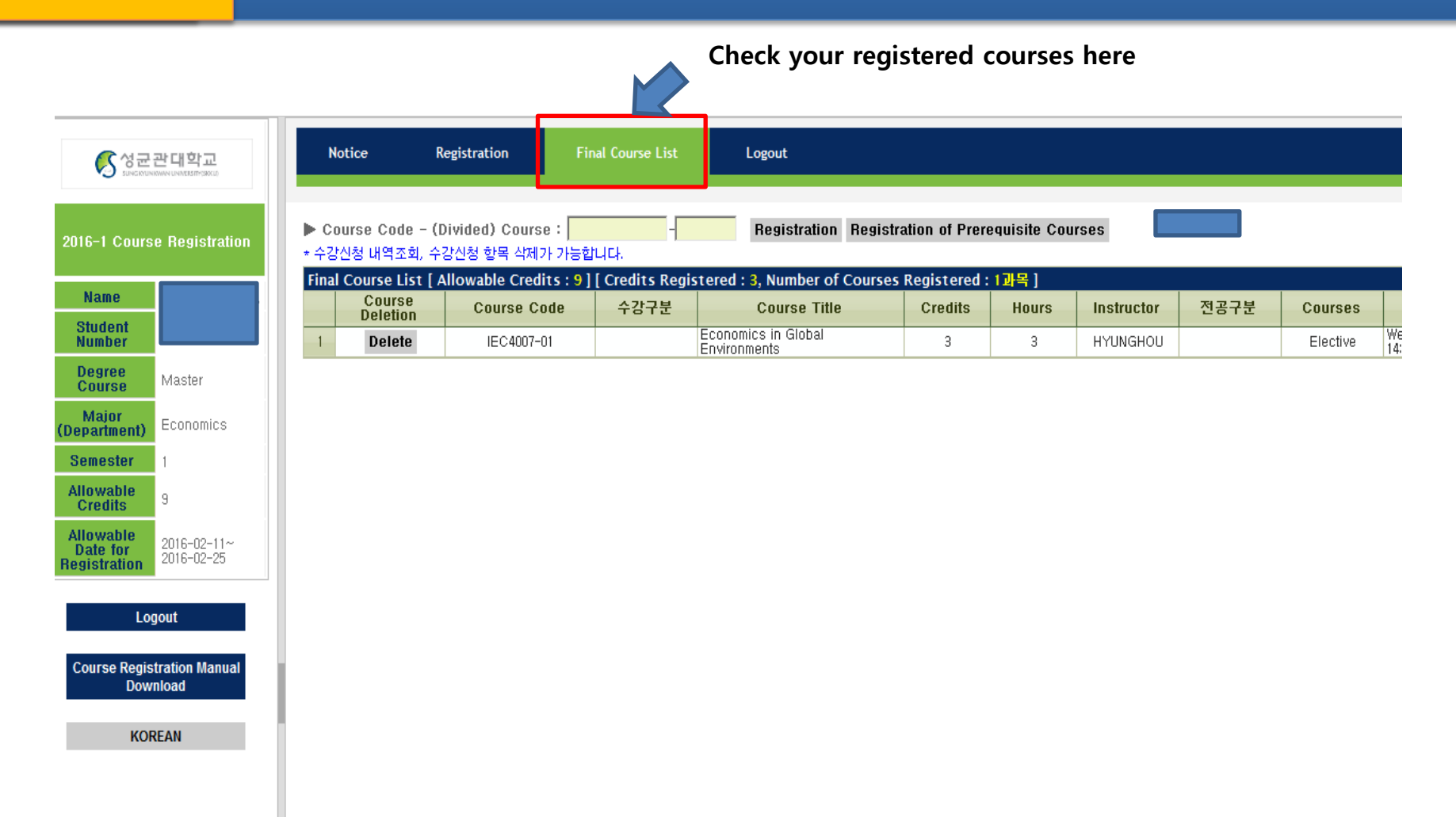

## 2 Course Sign-up(Course Code)

### Way 2. Course Registration with 'Course Code' function

If you did not have enough time to prepare for the Course Bag, or if the Course Bag is too hard to understand.. Just put in the Course Code and Section No. at sugang.skku.edu

How to ...

- 1. Go to sugang.skku.edu
- 2. Turn to English Version and Log in
- 3. At the Registration menu, put in the Course Code & Section no. that you know from the 2016 Fall Course Catalog excel file
- 4. Click "Registration"
- 5. Check your results at "Final Course List" tab

## **2-1** Course Sign-up(Filling in the code)

If you didn't have time to fill in the Course Bag, you can just put the Course Code as below.

| 성군관대학교<br>Sunctationing United Streams | Notice                                                  | Registration          | Final Course List    | Logout                             |                  |         |            |              |  |
|----------------------------------------|---------------------------------------------------------|-----------------------|----------------------|------------------------------------|------------------|---------|------------|--------------|--|
| 2016-1 Course Registration             | Course Bag Course Code - (                              | General Graduate Co   | Urses Specialty Grad | luate Courses OSpecial Graduate Co | urses            | s       |            |              |  |
| Name<br>Student<br>Number              | <ul> <li>I check and re</li> <li>Course Page</li> </ul> | egister the undergrad | uate major courses.  | Click!!                            |                  | 1       |            |              |  |
| Degree<br>Course Master                | Registra                                                | ation Co              | ourse Code           | Course Title                       | Degree<br>Course | Credits | Hours      | Instructor   |  |
| Major<br>(Department) Economics        |                                                         |                       |                      |                                    |                  | 13 조회 조 | 건을 선택 후 조회 | 회 버튼을 클릭 하세요 |  |
| Semester 1                             |                                                         |                       |                      |                                    |                  |         |            |              |  |
| Allowable<br>Credits 9                 |                                                         |                       |                      |                                    |                  |         |            |              |  |
| Allowable<br>Date for<br>Registration  |                                                         |                       |                      |                                    |                  |         |            |              |  |
| Logout                                 |                                                         |                       |                      |                                    |                  |         |            |              |  |
| Course Registration Manual<br>Download |                                                         |                       |                      |                                    |                  |         |            |              |  |
| KODEAN                                 |                                                         |                       |                      |                                    |                  |         |            |              |  |

## **2-2** Course Sign-up(Filling in the code)

| (5 성군                 | 관대학교<br>www.univestreak.co |      | Notice Regi                         | istration Final Cou         | urse List Logout                     |                    |             |                  |                    |                                  |
|-----------------------|----------------------------|------|-------------------------------------|-----------------------------|--------------------------------------|--------------------|-------------|------------------|--------------------|----------------------------------|
| 2016-1 Cours          | e Registration             | •    | Course Bag OGeneral                 | Graduate Courses O Specia   | Ity Graduate Courses OSpecial Gradua | te Courses         |             |                  |                    |                                  |
| Name                  |                            |      | ourse code - (bivided)              | -course : j - j             | Registration                         | or Prerequisite (  | courses     |                  |                    |                                  |
| Student<br>Number     |                            | F Co | l check and register th<br>wrse Bag | ne undergraduate major cour | ses.                                 |                    |             |                  |                    |                                  |
| Degree<br>Course      | Master                     |      | Registration                        | Course Code                 | Course Title                         | Degre              | ee Credits  | Hours            | Instructor         | Class                            |
| Major<br>(Department) | Economics                  | 1    | Complete                            | IEC4007-01                  | Economics in Global Environmen       | ts Bachelor,<br>er | /Mast 3     | 3                | HYUNGHOU           | Wed12:00-13:15<br>Wed13:30-14:45 |
| Semester              | 1                          |      |                                     |                             |                                      |                    |             |                  |                    |                                  |
| Allowable<br>Credits  | 9                          |      |                                     |                             |                                      |                    |             |                  |                    |                                  |
| Allowable<br>Date for | 2016-02-11~<br>2016-02-25  |      |                                     |                             |                                      |                    |             |                  |                    |                                  |
| Tregistration         |                            |      |                                     |                             |                                      |                    |             |                  |                    |                                  |
| Lo                    | gout                       |      |                                     |                             |                                      |                    | 알림          |                  |                    | ×                                |
| Course Regis          | stration Manual            |      |                                     |                             |                                      |                    | Course Tit  | o ' Foopomioo in |                    | nto.                             |
| DOW                   | moau                       |      |                                     |                             |                                      |                    | Credits/Ho  | urs : 3/3        | GIODAI ENVIRONNIEI | ints .                           |
| KOF                   | REAN                       |      |                                     |                             |                                      |                    | The registr | ation has been d | one.               |                                  |
|                       |                            | Fin  | al Course List I Allo               | wable Credits • 91[ Cre     | dits Registered : 3 Number of Cou    | irses Registe      |             |                  |                    |                                  |
|                       |                            |      | Course Deletion                     | Course Code                 | Course Title                         | Credits            | It was      | successfu        | ul !!!             | close <sub>3 T</sub>             |
|                       |                            | 1    | Delete                              | IEC4007-01                  | Economics in Global Environments     | 3                  | 3 F         | TUNGHUU          | FIECTIVE           | [9B321]                          |
|                       |                            |      |                                     |                             |                                      |                    |             |                  |                    |                                  |

# **3** Course Sign-up(Mobile)

### Way 3. Course Registration with Mobile Phone

If you cannot access with the computer, the Mobile Phone will be an alternative.

How to ...

- 1. Download the SKKU Mobile Application (성균관대학교 모바일 수강신청)
- 2. Access to the Course Registration Page
- 3. Enter the Course Code & Section no. provided from the 2016 Fall Course Catalog excel file.
- \* Please note that you should fill in the Course Bag first, to make it easier.

## **3-2 Downloading the mobile app**

#### Android

- 1. Run 'play store'
- 2. Search the keyword 'skku'
- 3. Download the App

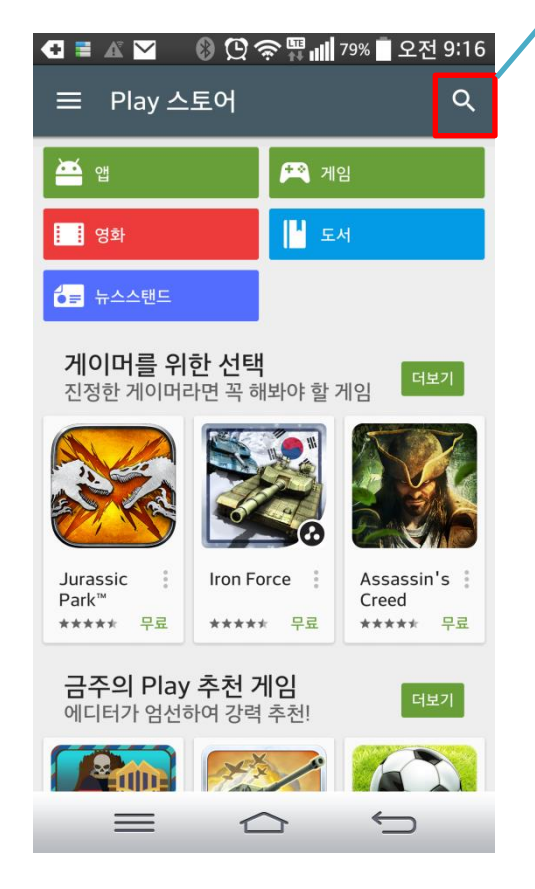

#### 2. Search 'skku'

| <b>Q ≡</b> 1 []    | 다瓜愛 ᡂ즑 내 100% 🗍 오후                                             | 3:45            |
|--------------------|----------------------------------------------------------------|-----------------|
| ← sungl            | kyunkwan                                                       | ļ               |
| HING SUNCH         | 성균관대학교 모바일 수강신청<br>SUNGKYUNKWAN UNIVERSITY<br>4.5★<br>☆ 설치된 형  | - I             |
| 1398               | 성균관대학교 모바일포털앱<br>SUMGKYUNKWAN UNIVERSITY<br>3.5★<br>盧 설치된 형    | <b>ः</b><br>स्र |
| <b>5</b> 398       | 성균관대학교 모바일 아이캠퍼<br>SUNGKYUNKWAN UNIVERSITY<br>3.7★ ☎ 업데이       | :               |
| 성군관대 후 교<br>학술정보 보 | SKKU 학술정보관<br>INEK CORP.<br>2.1 ★<br>☎ 설치된 형                   | ·<br>·<br>·     |
| ALISEN ALISAN      | 킹고 SNS (SKK Notice Service)<br>sungkyunkwan university<br>2.7★ | :               |
| SI Y ←<br>PE♥PLE   | <b>스카이피플 : 서울대생이 만든</b><br><sup>에이치소사이어티</sup><br>4.3★         | •               |

3. Download '성균관대학교 <mark>모바일 수강신청</mark>'

# **3-2 Downloading the mobile app**

#### iOS

- 1. Run 'app store'
- 2. Search the keyword 'skku'
- 3. Download the App

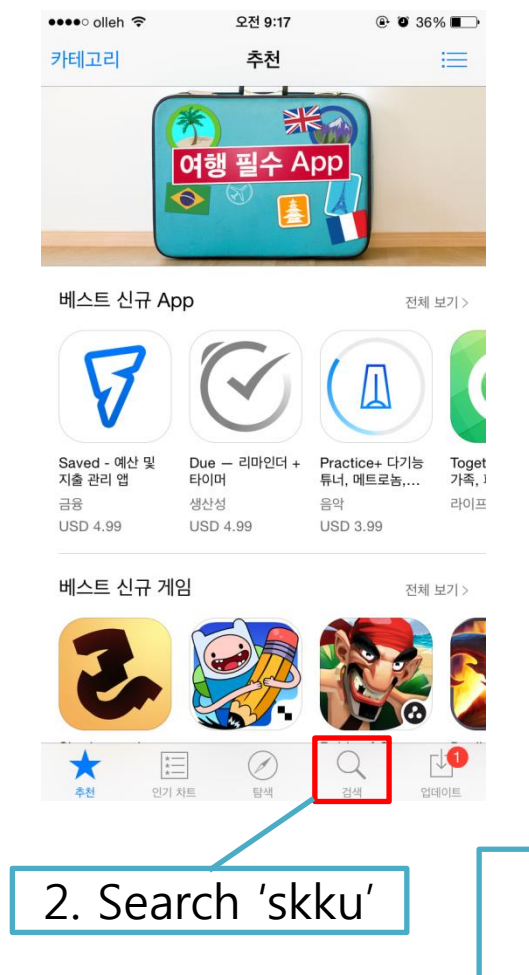

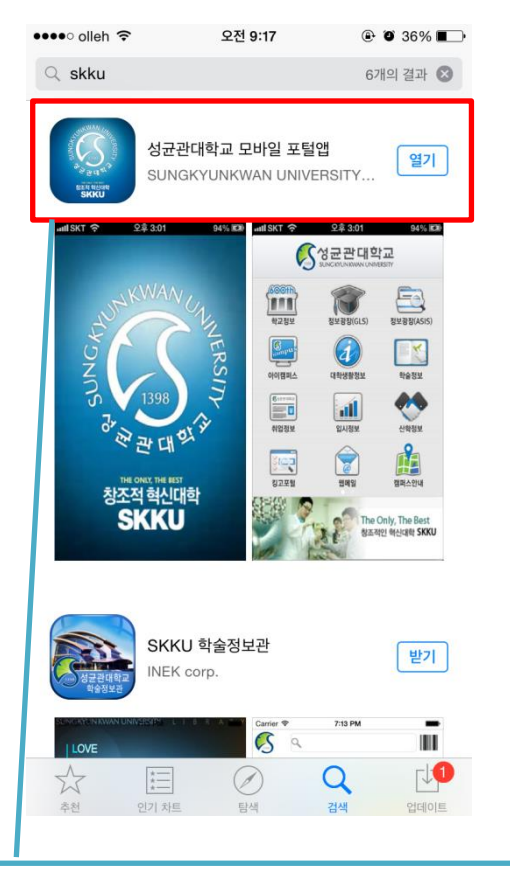

3. Download '성균관대학교 <mark>모바일 수강신청</mark>

## **3-3** Access to the course registration page

#### 🖸 🚍 Ӆ 🔃 🔲 🗋 요후 3:45

#### Smart Registration

| SKKU(Undergraduate) | $\blacksquare$ |
|---------------------|----------------|
| ID                  |                |
| 20163               |                |
| PASSWORD            |                |
|                     |                |

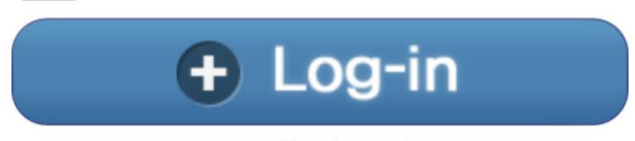

Saved ID

Copyright (c) 2012 SW information Technology

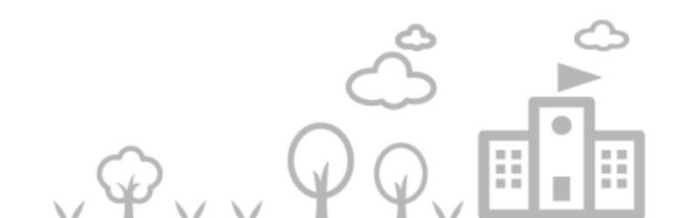

#### 3 - 4Access to the course registration page

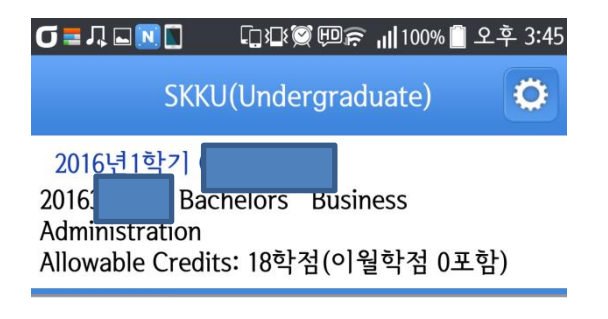

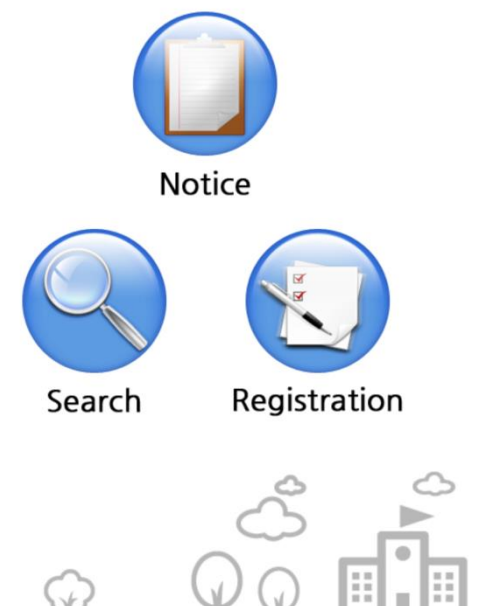

#### Click on "Registration"

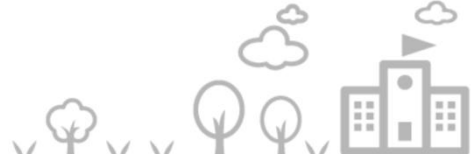

### **3-5** Access to the course registration page

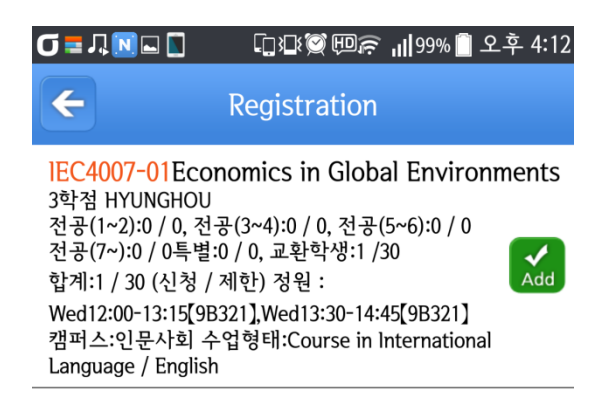

The Course Bag List will be shown on the page. Click Add to register the Course !!!

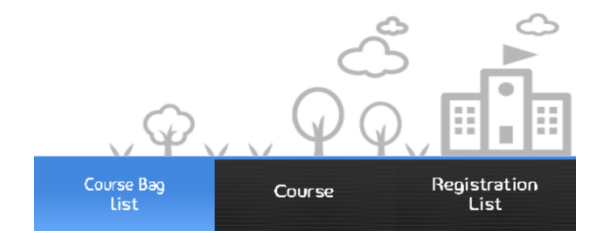

# 3-6

### **Course Registration**

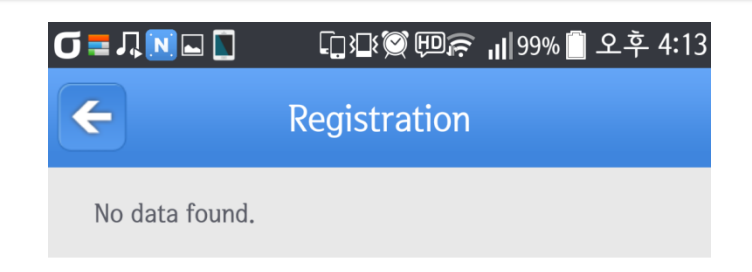

If the registration was successful, the results will be shown on the page. Check your status here. In this case, I couldn't register the course since it is not the appropriate period.

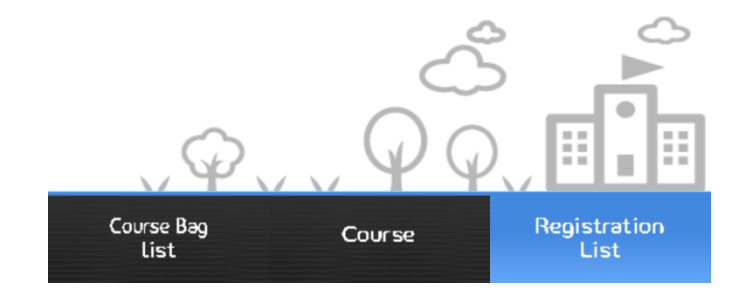

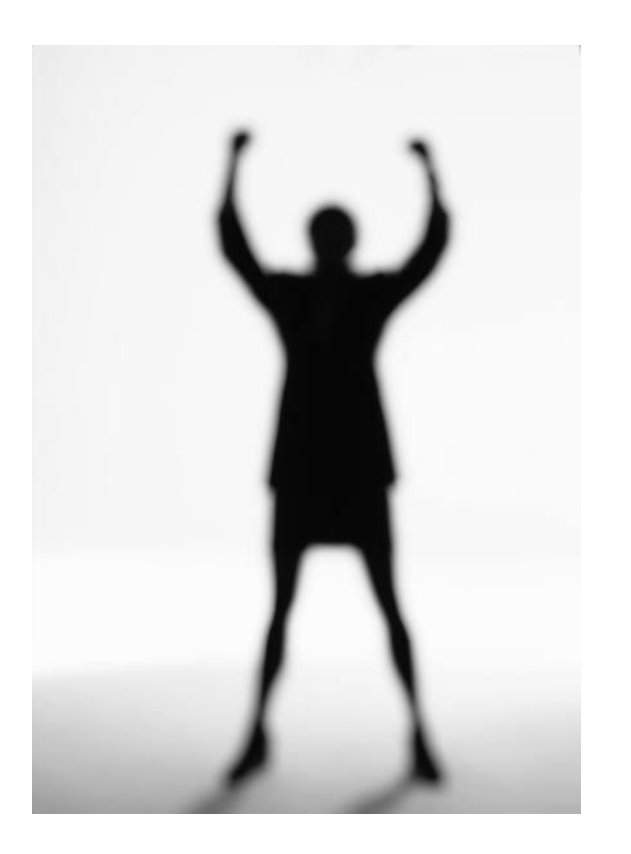

## Good luck!